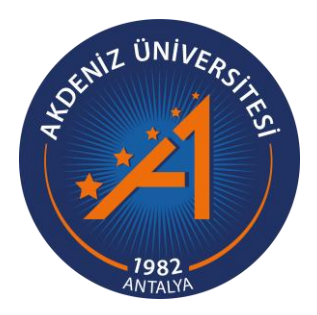

AKDENİZ UYGARLIKLARI ARAŞTIRMA ENSTİTÜSÜ

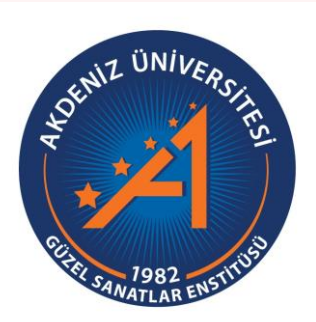

## Yüksek Lisans Tez Savunması E-İmza Süreci Uygulama Kılavuzu

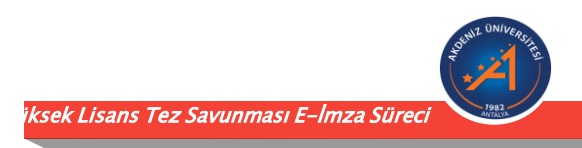

Bu kılavuz ile, Yüksek Lisans Tezlerinin savunma sürecinde danışman ve jüri üyeleri tarafından imzalanması gereken;

- 1. Tez kapak sayfasının ve
- 2. Tez savunma sınav tutanağının

Elektronik imza sürecine yardımcı olunması amaçlanmıştır.

<u>ÖNEMLİ NOT: Savunma Sınav Tutanağının ve Tez Kapak Sayfasının E-İmza sürecinde,</u> <u>tüm jüri üyelerinin «Elektronik İmza»larının olması gerekmektedir.</u>

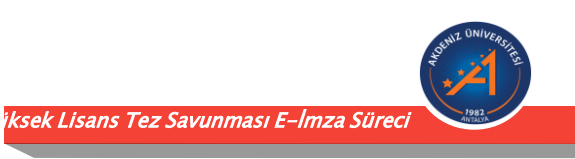

## **<u>1- Kapak Sayfası E-İmza Süreci</u>**

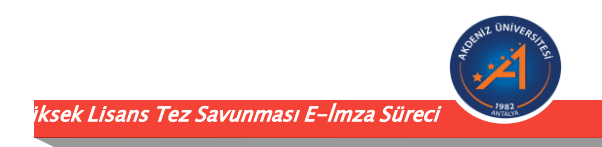

Danışman Öğretim Üyesi tarafından,

- 1. Üniversitemiz Elektronik Belge Yönetim Sistemine (EBYS) giriş yapılır.
- 2. EBYS üzerinde sol menüde bulunan «İş Akışları» başlığı altından «Kapak Sayfası» sekmesi açılır.
- 3. Kapak sayfası olarak Enstitümüz web sayfasında bulunan «Formlar» başlığı altında yer alan «Tez Onay Sayfası» kullanılacaktır.

avunması E-İmza Süre

| <u> </u>          |   | Kişisel Sayfam                                                                       |                         |                 |
|-------------------|---|--------------------------------------------------------------------------------------|-------------------------|-----------------|
| 슈 쓰 爻<br>Arama    |   | Görevlerim                                                                           | ara C                   | Kategori 🗸 🔺    |
| 숫 Kısayollar      | ~ | Tümü 💳 Bilgilendirme i 💿 Evrak Güncelleme 🗹 💿 Evrak İmzalama 🖉 💿 Evrak Paraflama 🖒 💿 |                         |                 |
| 🖒 Evrak           | ~ | • Göreviniz bulunmamaktadır.                                                         |                         |                 |
| Klasörler         | ~ | ·                                                                                    |                         |                 |
| 🖄 Görevler        | ~ |                                                                                      |                         |                 |
| Formlar           | ~ |                                                                                      |                         |                 |
| 🛱 İş Akışları     | < |                                                                                      |                         |                 |
| 🕈 Kapak Sayfası   |   |                                                                                      |                         |                 |
| 🕈 Sınav Tutanağı  |   | Çev.Müh.Böl.Baş Öğ.Üye 0 Fen.Bil.Ens.Müd Müd.Yrd0                                    |                         |                 |
| 🖀 Telefon Rehberi | ~ | ¢                                                                                    | 🖘 Toplu Görev Tamamlama | ⊖ Tümünü Göster |
| 🐻 Tanımlamalar    | ~ |                                                                                      |                         |                 |
| () Yardım         |   |                                                                                      |                         |                 |
| ပံ Çıkış          |   | AKDENİZ UYGARLIKLARI ARAŞTIRMA ENSTİTÜSÜ A                                           | ANTALYA                 | iksek Lisans    |

Danışman Öğretim Üyesi tarafından,

3. Açılan pencerede, jüri üyeleri tarafından imzalanacak tez kapak sayfası sisteme yüklenir (geçerli dosya uzantıları: .doc, .docx, .pdf) ve eklenir.

|                                                                                                    | ० 💼 🏠                                                | Akdeniz Universitesi<br>Kapak Savfası - Veri Girisi                 | 📣 🔞 TR 🛛 🗽 Çev Müh Böl Baş - Öğ Üye. 🗡                                                                                                    |
|----------------------------------------------------------------------------------------------------|------------------------------------------------------|---------------------------------------------------------------------|----------------------------------------------------------------------------------------------------|
| 슈요 오 ₽ 대<br>Arama 오<br>☆ Kısayollar ∽                                                                                                    | Source of the                                        | Tarih: 30.06.2021<br>T.C. Sınav Tutanağı No<br>AKDENİZ ÜNİVERSİTESİ | Görev Detayları<br>Q. Kapak Sayfası<br>Görev Detayları<br>Kapak Sayfası İmzalanmak Üzere Tarəfiniza Gelmiştir.                                                                                                    |
| Evrak <ul> <li>Klasörler</li> <li>Görevler</li> <li>Formlar</li> <li>Görevler</li> <li>Formlar</li> <li>Gorevler</li> <li>Görevler</li> <li>Görevler<th>Tez İmza Sayfası Yükle</th><th></th><th>Ter imzs Szystary       Ter imzs Szystary</th></li></ul> | Tez İmza Sayfası Yükle                               |                                                                     | Ter imzs Szystary       Ter imzs Szystary                                                                                                    |
| İş Akışları        Y Kapak Sayfası        Y Sınav Tutanağı        Telefon Rehberi        Tanımlamalar                                                                                                    | Adı Soyadı<br>Üniversite<br>Adı Soyadı<br>Üniversite | T.C. Kimlik No<br>E Posta<br>T.C. Kimlik No<br>E Posta              | Adi Soyadi<br>Universite<br>Adi Soyadi<br>Universite                                                                                                    |
| 1 Yardım<br>U Çıkış                                                                                                    | Adı Soyadı<br>Üniversite                             | T.C. Kimlik No<br>E Posta                                           | Adi Soyadi<br>Universite<br>Adi Soyadi<br>Universite                                                                                                    |
|                                                                                                    | Üniversite                                           | T.C. Kimlik No<br>E Posta                                           | Adi Seyadi<br>Utiversite<br>O Serva Terrumfu<br>O Serva Terrumfu<br>O |
|                                                                                                    |                                                      |                                                                     |                                                                                                    |

#### 🖉 Sonra Tamamla 🛛 Süreci Bitir 🔛 Süreci Başl

Danışman Öğretim Üyesi tarafından,

😣 Süreci Bitir 🛛 💾 Süreci Baş

4. Açılan pencerede ilk sırada Danışman Öğretim Üyesi yer alacak şekilde sırası ile jüri üyelerine ait «Adı Soyadı», «T.C. Kimlik No», «Üniversite» ve «E-posta» bilgileri girilir.

|                                                             |        | ৫ 🖶 🔂                    | Akdeniz Universitesi<br>Kanak Savfasi - Veri Girisi | 📣 🚯 TR 🛛 🗽 Çev.Müh.Böl.Beş Öğ                                                  |
|-------------------------------------------------------------|--------|--------------------------|-----------------------------------------------------|--------------------------------------------------------------------------------|
| ት ይ 💿 🕸                                                     |        |                          | Tarih: 30.062021                                    | Görev Detayları                                                                |
| े Kısayollar                                                | <br>✓  | JOINT ONIVERSITE         | T.C. Sinav Tutanağı No<br>AKDENİZ ÜNİVERSİTESİ      | G <mark>örev Detayları</mark><br>Kapak Sayfası İmzalanmak Üzere Tarafınıza Gel |
| Evrak                                                       | ~      | 1982 antibil             |                                                     |                                                                                |
| Görevler                                                    | *<br>* | Tez İmza Sayfası Yükle   |                                                     |                                                                                |
| Formlar                                                     | ~      |                          |                                                     |                                                                                |
| <ul> <li>Y Kapak Sayfası</li> <li>Sınav Tutanağı</li> </ul> | 、      | Adı Soyadı<br>Üniversite | T.C. Kimlik No<br>E Posta                           |                                                                                |
| Telefon Rehberi                                             | *<br>* | Adı Soyadı<br>Üniversite | T.C. Kimlik No<br>E Posta                           |                                                                                |
| ) Yardım<br>) Çıkış                                         |        | Adı Soyadı<br>Üniversite | T.C. Kimlik No<br>E Posta                           |                                                                                |
|                                                             |        | Adı Soyadı<br>Üniversite | T.C. Kimlik No<br>E Posta                           |                                                                                |
|                                                             |        | Adı Soyadı<br>Üniversite | T.C. Kimlik No                                      |                                                                                |
|                                                             |        |                          |                                                     |                                                                                |

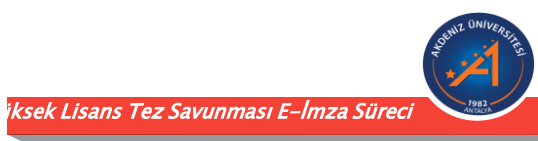

- Danışman Öğretim Üyesi tarafından,
- 5. Süreç başlatılır.

|                                                                                        | A 🚔 🏠 Akdeniz Universitesi                                            | 📣 🚯 TR 🛛 İK Çev. Müh. Böl. Baş Öğ Üye. Y                                                                       |
|----------------------------------------------------------------------------------------|-----------------------------------------------------------------------|----------------------------------------------------------------------------------------------------|
| A     ●     ■       Arama     Q       ☆ Kısayollar     ~       ♪     Evrak     ~       | Tarih:     30.06.2021       Julio     T.C.       AKDENIZ ÜNIVERSITESI | Görev Detayları<br>Q. Kapak Sayfası<br>Görev Detayları<br>Kapak Sayfası İmzalanmak Üzere Tarafınıza Gelmiştir. |
| <ul> <li>Klasörler</li> <li>Görevler</li> <li>Formlar</li> <li>Lis Akışları</li> </ul> | Tez İmzə Səyfəsi Yükle                                                |                                                                                                    |
| 🕈 Kapak Sayfası<br>🕈 Sınav Tutanağı                                                    | Adı Soyadı     T.C. Kimlik No       Üniversite     E Posta            |                                                                                                    |
| Telefon Rehberi                                                                        | Adı Soyadı     T.C. Kimlik No       Üniversite     E Posta            |                                                                                                    |
| U çıkış                                                                                | Adı Soyadı     T.C. Kimlik No       Üniversite     E Posta            |                                                                                                    |
|                                                                                        | Adı Soyadı     T.C. Kimlik No       Üniversite     E Posta            |                                                                                                    |
|                                                                                        | Adı Soyadı     T.C. Kimlik No       Üniversite     E Posta            |                                                                                                    |
|                                                                                        | O Sonra Tamamla O Sirred Bitir D Sirred Badat                         |                                                                                                    |

ksek Lisans Tez Savunması E-İmza Sürec

#### Danışman Öğretim Üyesi tarafından,

Süreci Başlat seçeneğinden sonra gelen aşağıdaki ekranda «EVET» tercihi ile devam edilir.

| Arama | Q  |                                                 |                |            |
|-------|----|-------------------------------------------------|----------------|------------|
|       | ~  | Adı Sovadı                                      | T.C. Kimlik No |            |
|       | ~  | Üniversite                                      | E Posta        |            |
|       | ~  |                                                 |                | ,<br>]     |
|       |    | Akdeniz Üniversitesi                            |                |            |
|       | (? | Bilgileri kaydetmek istediğinizden emin misiniz | z?             |            |
|       | C  |                                                 |                | Hayır Evet |
|       | ~  | Adı Soyadı                                      | T.C. Kimlik No |            |
|       | ~  | Üniversite                                      | E Posta        |            |
|       |    | Adi Sayadi                                      | TC Vimlik Na   |            |
|       |    | Üniversite                                      | E Posta        |            |
|       |    |                                                 |                |            |

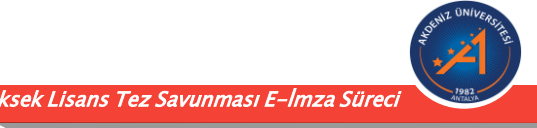

Danışman Öğretim Üyesi tarafından süreç başlatıldıktan sonra;

6. Jüri üyelerine **sistemde yer aldıkları sıra** ile E-İmza için bir e-posta gelir.

#### Akdeniz Üniversitesi Sınav Tutanağı

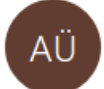

Akdeniz Üniversitesi EBYS <akdenizebys@akdeniz.edu.tr>

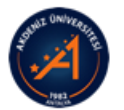

Sayın İlgili Kişi ,

İmzalamanız İçin Sınav Tutanağı Gelmiştir.

Detaylara ulaşmak için buraya tıklayınız. 🛃

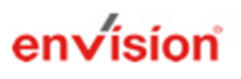

Bu e-posta, Akdeniz Üniversitesi Evrak Yönetim Sistemi tarafından otomatik olarak gönderilmiştir. http://www.cbksoft.com | cbk.info@cbksoft.com

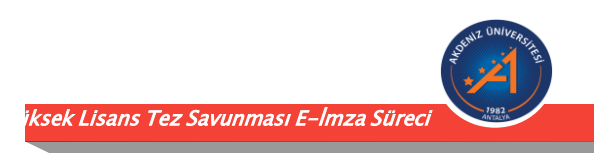

*Tüm Jüri Üyeleri tarafından:* Gelen e-postada yer alan linkten açılan sayfada imzalama işlemi tamamlanır.

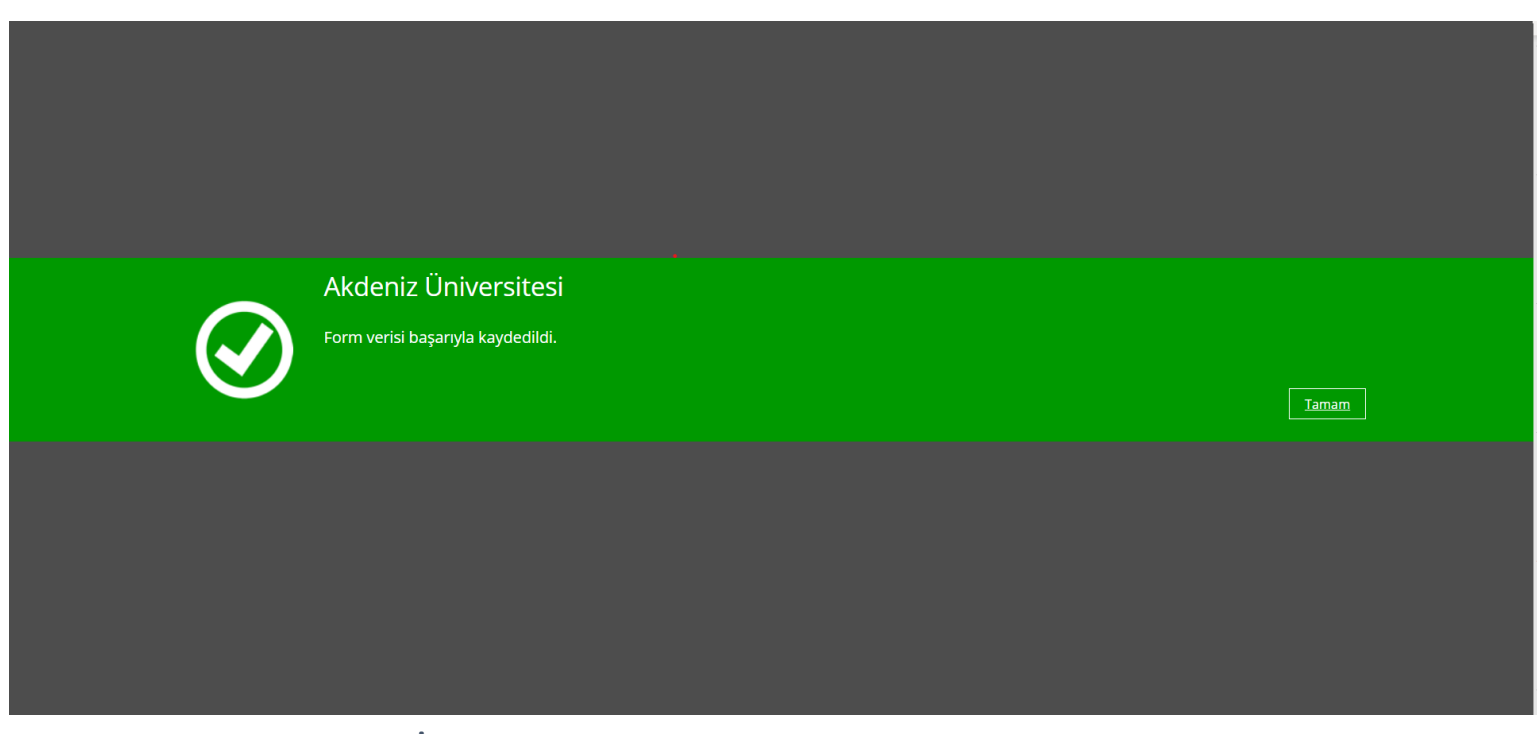

İmzalama sonrasında bu ekran işlemin başarılı olduğunu gösterir.

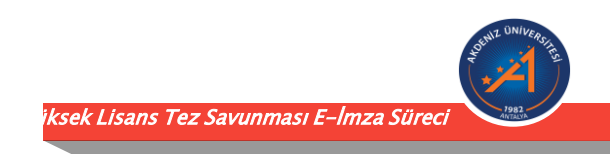

8. <u>Tüm Jüri Üyeleri tarafından imzlama işlemi tamamlandıktan sonra,</u> Danışman Öğretim Üyesi EBYS üzerinde imzalanmış kapak sayfasına ulaşabilmektedir.

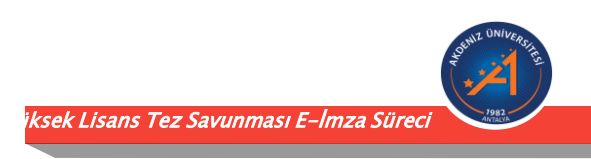

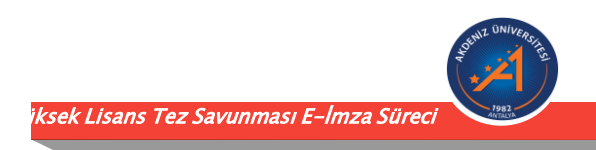

Danışman Öğretim Üyesi tarafından,

- 1. Üniversitemiz Elektronik Belge Yönetim Sistemine (EBYS) giriş yapılır.
- 2. EBYS üzerinde sol menüde bulunan «İş Akışları» başlığı altından «Sınav Tutanağı» sekmesi açılır.

Lisans Tez Savunması F-lmza Süre

|                      |    |                                                           | işisel Sayfam                           |                          |                 |
|----------------------|----|-----------------------------------------------------------|-----------------------------------------|--------------------------|-----------------|
| ሰ ይ 😒 🔋              | C3 |                                                           |                                         |                          |                 |
|                      |    | Görevlerim                                                |                                         | ara O                    | Kategori 🗸 🥒 🔷  |
| 숫 Kısayollar         | ~  | Tümü $\equiv$ Bilgilendirme $i$ O Evrak Güncelleme 🛙 O Ev | vrak İmzalama 🖉 💿 🦳 Evrak Paraflama 🛆 💿 |                          |                 |
| 🕒 Evrak              | ~  | • Göreviniz bulunmamaktadır                               |                                         |                          |                 |
| Klasörler            | ~  |                                                           | •                                       |                          |                 |
| 🖻 Görevler           | ~  |                                                           |                                         |                          |                 |
| 📧 Formlar            | ~  |                                                           |                                         |                          |                 |
| <b>ៃ</b> İş Akışları | <  |                                                           |                                         |                          |                 |
| 🕈 Kapak Sayfası      |    |                                                           |                                         |                          |                 |
| 🕈 Sınav Tutanağı     |    | Çev.Müh.Böl.Baş Öğ.Üye 0 Fen.Bil.Ens.Müd Müd.Yrd0         |                                         |                          |                 |
| 🖀 Telefon Rehberi    | ~  | •                                                         |                                         | ≂v Toplu Görev Tamamlama | ⊖ Tümünü Göster |
| 💩 Tanımlamalar       | ~  |                                                           |                                         |                          |                 |
| Yardım               |    |                                                           |                                         |                          |                 |
| ပံ Çıkış             |    |                                                           |                                         |                          |                 |
|                      |    |                                                           | AKDENİZ UYGARLIKLARI ARAŞTIRMA EN       | stitüsü antalya          |                 |

Danışman Öğretim Üyesi tarafından,

3. Açılan pencerede, «Enstitü», «Anabilim Dalı», «Öğrencinin Adı Soyadı», «Öğrenci Numarası», «Danışman Adı», «Tezin Adı» kısımları doldurulur.

| <b>☆ 요 ○ ₽ ⊏</b> 4<br>Arama _ Q | Tarih: 30.06.2021<br>Sinav Tutanağı No |
|---------------------------------|----------------------------------------|
| රු Kısayollar 🗸 🗸               | T.C.<br>AKDENIZ ÜNIVERSITESI           |
| 🖒 Evrak 🗸 🗸                     |                                        |
| 🖮 Klasörler 🗸 🗸 🗸               |                                        |
| 🖾 Görevler 🗸 🗸                  | Enstitü Anabilim / Anasanat Dalı       |
| 🗉 Formlar 🗸 🗸                   | Öğrencinin Adı Soyadı                  |
| 🔓 İş Akışları 🖌 🖌               | Öğrenci Numarası                       |
| 🕈 Kapak Sayfası                 | Danışman Adı<br>Tezin Adı              |
| 🕈 Sinav Tutanağı                |                                        |

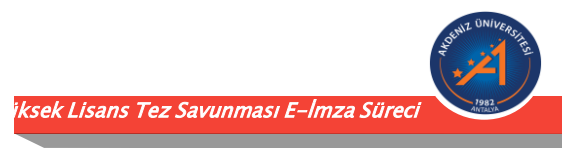

## Danışman Öğretim Üyesi tarafından,

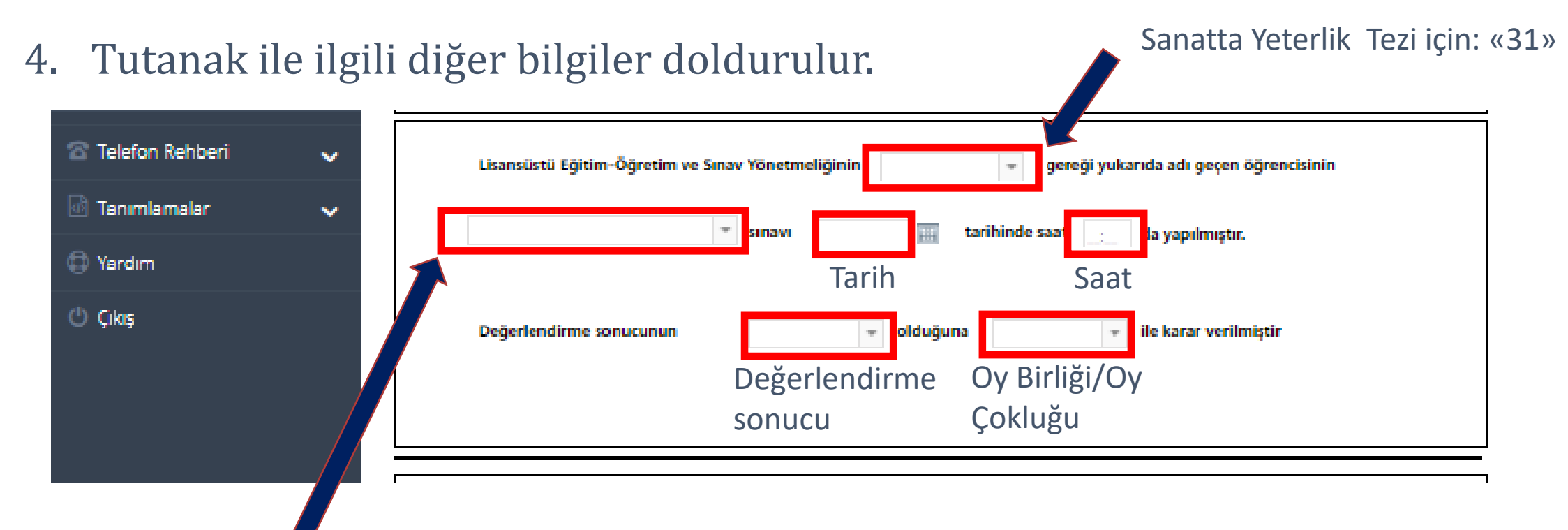

Sanatta Yeterlik Tez Savunma Seçilir.

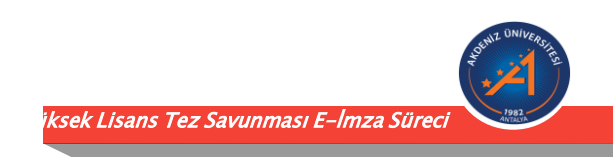

### Danışman Öğretim Üyesi tarafından,

5. Jüri üyeleri ile ilgili diğer bilgiler doldurulur ve süreç başlatılır.

| Adı Soyadı<br>Üniversite | T.C. Kin<br>E Posta | lik No  |  |
|--------------------------|---------------------|---------|--|
| Adı Soyadı<br>Üniversite | T.C. Kin<br>E Posta | nlik No |  |
| Adı Soyadı<br>Üniversite | T.C. Kin<br>E Posta | ılik No |  |
| Adı Soyadı<br>Üniversite | T.C. Kin<br>E Posta | ılik No |  |
| Adı Sovadı               | T.C. Kin            | nlik No |  |

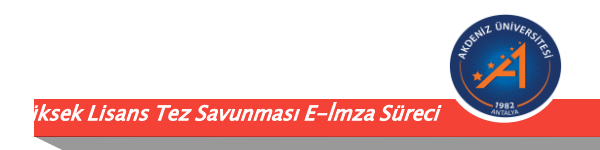

#### Danışman Öğretim Üyesi tarafından,

Süreci Başlat seçeneğinden sonra gelen aşağıdaki ekranda «EVET» tercihi ile devam edilir.

| Arama | Q   |                                           |                           |            |
|-------|-----|-------------------------------------------|---------------------------|------------|
|       | ~   | Adı Sovadı                                | T.C. Kimlik No            |            |
|       | ~   | Üniversite                                | E Posta                   |            |
|       | ~   |                                           |                           | ,<br>]     |
|       |     | Akdeniz Üniversitesi                      |                           |            |
|       | 0   | Bilgileri kaydetmek istediğinizden emin n | nisiniz?                  |            |
|       | Ŀ   |                                           |                           | Hayır Evet |
|       | ~   | Adı Soyadı                                | T.C. Kimlik No            |            |
|       | ~   | Üniversite                                | E Posta                   |            |
|       | - 1 |                                           |                           |            |
|       | - 1 | Adı Soyadı<br>Üniversite                  | T.C. Kimlik No<br>E Posta |            |
|       |     |                                           |                           |            |

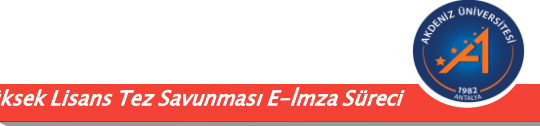

Danışman Öğretim Üyesi tarafından,

6. Süreç başlatıldıktan sonra tüm jüri üyelerine <u>aynı anda</u> «Öneri ve Sonuç Bilgilerini Girmeniz için Sınav Tutanağı Formu Bilgilerinize Sunulmuştur» başlıklı bir e-posta sistem tarafından otomatik olarak gönderilir.

| Öneri     | ve sonuç bilgilerini girmen                         | iz için Sınav Tutanağı formu bilginize sunulmuştur.                                                                                                |  |  |  |  |
|-----------|-----------------------------------------------------|----------------------------------------------------------------------------------------------------|--|--|--|--|
| AÜ        | Akdeniz Üniversitesi EBYS <akder<br>Kime</akder<br> | nizebys@akdeniz.edu.tr>                                                                                                    |  |  |  |  |
|           | envísion                                            |                                                                                                    |  |  |  |  |
|           |                                                     |                                                                                                    |  |  |  |  |
| Detaylara | ulaşmak için buraya tıklayınız. 질                   |                                                                                                    |  |  |  |  |
|           |                                                     | Bu e-posta, Akdeniz Üniversitesi Evrak Yönetim Sistemi tarafından otomatik olarak gönderilmiştir.<br>http://www.cbksoft.com   cbk.info@cbksoft.com |  |  |  |  |

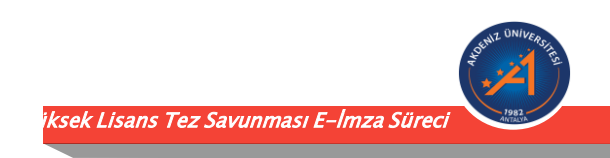

7. <u>Tüm Jüri Üyeleri tarafından:</u> Gelen e-postada yer alan linkten açılan sayfada her bir jüri üyesi tarafından kişisel rapor öneri ve sonuç kısmı doldurulur.

| Division of the second          | T.C. S<br>AKDENIZ ÜNIVERSITESI<br>FEN BILIMLERI ENSTITÜSÜ MÜDÜRLÜĞÜ                                                                                                    | arih: <u>1.07.2021</u><br>mav Tutanağı No |  |  |  |  |  |
|---------------------------------|----------------------------------------------------------------------------------------------------|-------------------------------------------|--|--|--|--|--|
| Enstitü                         | FEN BÍLÍMLERÍ ENSTÍTÜSÜ MÜDÜRLÜĞÜ                                                                                                    |                                           |  |  |  |  |  |
| Anabilim / Anasanat Dalı        | Deneme Mühendisliği Anabilim Dalı                                                                                                    |                                           |  |  |  |  |  |
| Öğrencinin Adı Soyadı           | Deneme SONDENEME                                                                                                    |                                           |  |  |  |  |  |
| Öğrenci Numarası                | 2013456deneme                                                                                                    |                                           |  |  |  |  |  |
| Danışman Adı                    | Deneme DANIŞMAN                                                                                                    | ]                                         |  |  |  |  |  |
| Tezin Adı                       | Deneme                                                                                                    |                                           |  |  |  |  |  |
| Değerlendirme :                 | Tuose caars iez savorina v anav <u>1072021 jaa</u> tarininos saa <u>1030</u> da yapilmiştir.<br>Değerlendirme sonucunun <u>Başarıh v</u> ekkluğuna <sub>Oy Birligi v</sub> ile karar verilmiştir |                                           |  |  |  |  |  |
| Adı Sayadı<br>Üniversite Akdeni | T.C. Kimilik No<br>z Oniversitesi E Posta _                                                                                                    |                                           |  |  |  |  |  |
|                                 | KİŞİSEL RAPOR ÖNERİ ve SONUÇ                                                                                                    |                                           |  |  |  |  |  |

Sabion Ön izlem

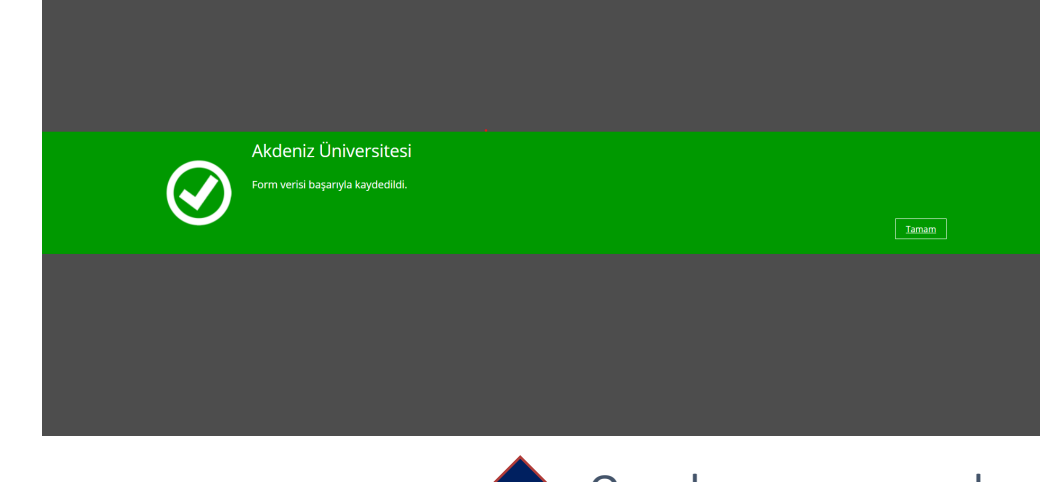

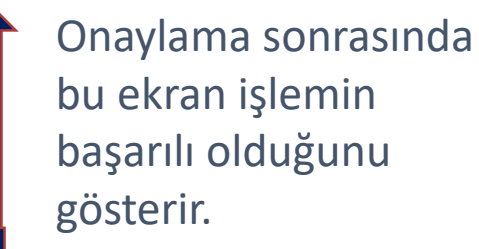

rsek Lisans Tez Savunması E-İmza Sürec

Kişisel rapor öneri ve sonuç kısmı doldurulduktan sonra her bir jüri üyesi **«İmzaya Gönder»** seçeneği ile devam eder. Girmiş olduğunuz bilgileri onaylayınız.

8. Tüm Jüri Üyeleri tarafından kişisel raporlar tamamlandıktan sonra Danışman Öğretim Üyesine aşağıdaki e-posta gelir.

Akdeniz Üniversitesi Sınav Tutanağı

| AÜ              | Akdeniz Üniversitesi EBYS <akdenizebys@akdeniz.edu.tr><br/><sub>Kime</sub></akdenizebys@akdeniz.edu.tr> | ← Yanıtla          | ≪ Tümünü Yanıtla | → İlet | ••• |
|-----------------|----------------------------------------------------------------------------------------------------|--------------------|------------------|--------|-----|
| Shut Diversitie | envision                                                                                                |                    |                  |        |     |
| Sayın İlgili    | Kişi ,                                                                                                  |                    |                  |        |     |
| İmzalamar       | nız İçin Sınav Tutanağı Gelmiştir.                                                                      |                    |                  |        |     |
| Detaylara       | ulaşmak için buraya tıklayı ız. э                                                                       |                    |                  |        |     |
|                 | Bu e-posta, Akdeniz Üniversitesi Evrak Yönetim Sistemi tarafından otom                                  | atik olarak gönder | ilmiştir.        |        |     |

http://www.cbksoft.com | cbk.info@cbksoft.com

9. Danışman Öğretim Üyesi detaylara ulaşmak için ilgili linkte tıklayarak E-İmza süreci için imzalama işlemini başlatır.

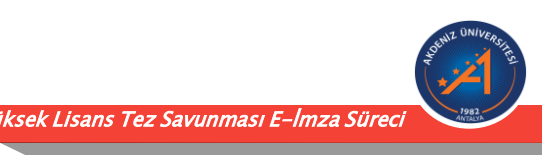

10. Danışman Öğretim Üyesi E-İmza ile imzalama işlemini tamamladıktan sonra, aşağıdaki ekran ile başarılı bir işlem başlatıldığını görecektir.

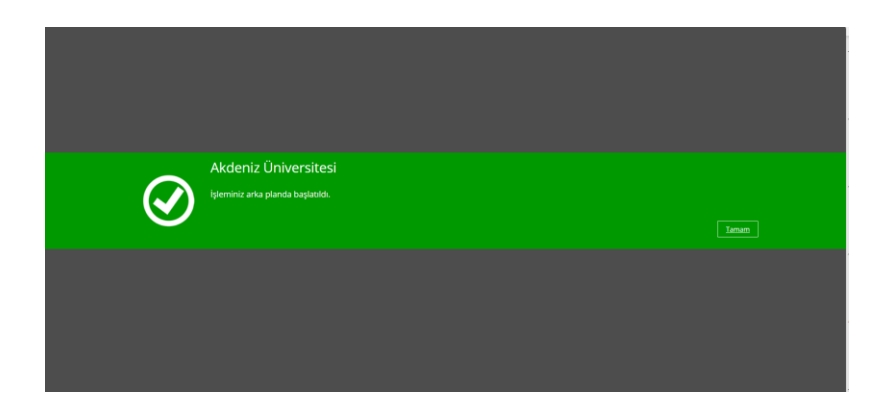

- 11. Danışman tarafından imzalama işlemi tamamlandıktan sonra «Jüri Üyelerine» **sistemde yer aldıkları sıra** ile E-İmza için bir e-posta gelir ve her bir jüri üyesi imzalamayı tamamlar. İşleminiz arka planda başlatıldı uyarısı görüldüğünde işlem başarılı anlamına gelmektedir.
- 12. Tüm Jüri Üyeleri imzalama işlemini tamamladıktan sonra, Danışman Öğretim Üyesi EBYS üzerinde imzalanmış tutanağa ulaşabilmektedir.

sek Lisans Tez Savunması E-İmza Süre

#### Karşılaşılabilecek Hata:

| Öneri ve sonuç bilgilerini girmeniz için Sınav Tutanağı formu bilginize sunulmuştur.<br>Akdeniz Üniversitesi EBYS <akdenizebys@akdeniz.edu.tr></akdenizebys@akdeniz.edu.tr> |                                                                                                    |
|----------------------------------------------------------------------------------------------------|----------------------------------------------------------------------------------------------------|
|                                                                                                    | envision                                                                                                    |
|                                                                                                    |                                                                                                    |
| Detaylara ulaşmak için buraya tıklayınız. ᠫ                                                                                                    |                                                                                                    |
|                                                                                                    | Bu e-posta, Akdeniz Üniversitesi Evrak Yönetim Sistemi tarafından otomatik olarak gönderilmiştir.<br>http://www.cbksoft.com   cbk.info@cbksoft.com |

- Jüri üyeleri detaylara ulaşmak için linke tıkladığında doğrudan «Öneri ve Sonuç Bilgilerini Girmeniz için Sınav Tutanağı Formu»nun açılması gerekmektedir.
- Herhangi bir kullanıcı adı ve şifre bilgisi gerekmemektedir.
- Eğer sayfa doğrudan açılmaz ise «Detaylara ulaşmak için buraya tıklayınız» mesajı üzerine sağ tıklayarak «Köprüyü» kopyalayınız ve web tarayıcısına yapıştırarak işleme devam ediniz.

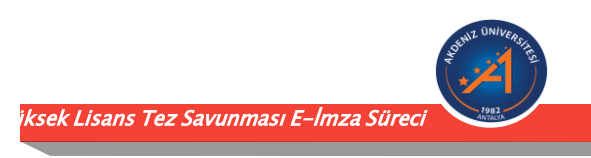

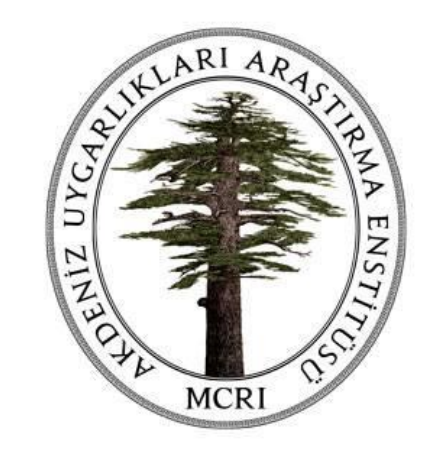

# AKDENİZ UYGARLIKLARI ARAŞTIRMA ENSTİTÜSÜ